## QUICK START GUIDE

LG SPLENDOR

# Your phone

3.5 mm Headset—

Jack

Most of what you need is in the touchscree and three simple keys on the front:

Menu Key: Open available menu options.

Power/Lock

Kev

- Home Key: Go to the Home screen.
- Back Key: Go back one screen.

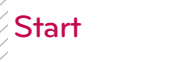

Let's get you up and running.

#### Caution

Before assembling, charging, or using your phone for the first time, please read the important legal and safety information packaged with your product.

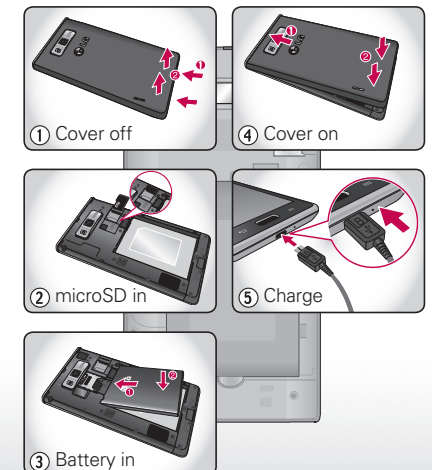

Register

The first time you turn on your phone, a setup wizard guides you through signing in to your Google account. If you don't have one, don't worry, the wizard will help you create one.

After you log in to your Google account, you can set up social networking, or you can do it later.

NOTE This phone supports apps and services that use a lot of data, so make sure your data plan meets your needs. Contact your service provider for details.

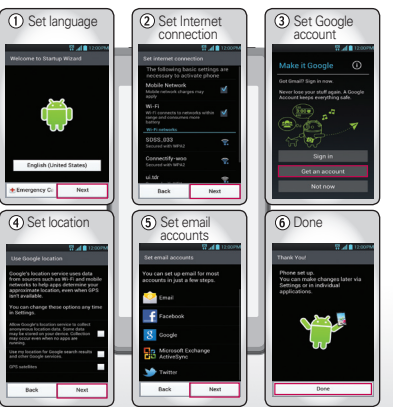

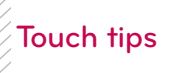

It's all in the touch:

Nebraska

Inited States

Touch: Choose an icon or option.

Maps<sup>™</sup>, web pages, or photos.

Pinch-to-zoom: Get a closer look at Google

- Touch to open.

Massasippi Alabama

Nebraska

Touch & Hold: Open options.

Drag: Scroll or move slowly.

Flick: Scroll or move quickly.

Kansas Missouri

Oklahoma Akansas

Alabama

Mississippi Alabama

To zoom in or out, slide two

United States

options

fingers apart or together.

The Home screen gives you all your latest information in one place. It's what you see when you turn on the phone or touch Home

-

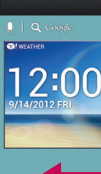

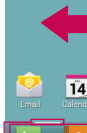

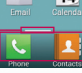

Panel Indicators

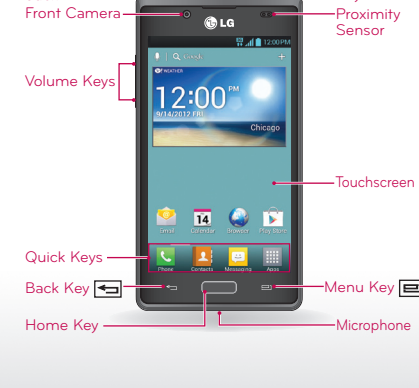

U.S. Cellular Customer Care: **LG** 1-888-944-9400

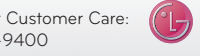

Life's Good

# Home screen

Use the widgets, shortcuts and panels to see what's important to you. To make the Home screen vours, see "PERSONALIZE"

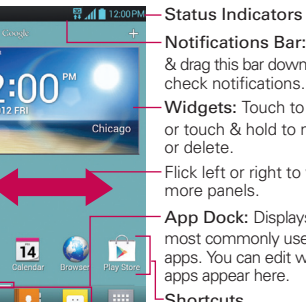

- Notifications Bar: Touch & drag this bar down to check notifications. -Widgets: Touch to open. or touch & hold to move or delete.
- Flick left or right to view more panels.

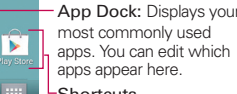

- Shortcuts Touch to open apps.
- -App Menu Touch to open the Apps Menu

Indicates which Home screen panel you are viewing.

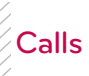

Your dialer and call lists are just a touch or two away-no menus needed. Just touch Phone In the Home screen.

TIP During a call, touch Home - or Back - to hide the active call screen and use other apps. To reopen it, touch Phone 🕓

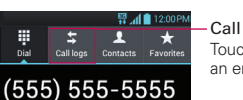

9 WXYZ

7 PORS 8 TUV

-Call logs Touch to open, then touch an entry to call.

- Add to Contacts Add the number you entered to your Contacts 6 MNG

#### Enter a phone number & touch here to call it.

#### Delete

Touch to delete digits you entered.

- Send a message Touch to send a message to the number you entered.

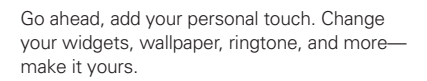

Personalize

- Home screen: To add something or change your wallpaper, touch and hold an empty spot on the Home screen until you see the Home screen menu.
- Ringtones & sounds: Touch Menu > System settings > Sound > Phone ringtone or Notification sound.

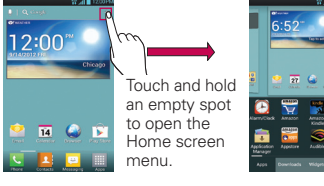

|                                                  | 1 Q ( + + + + + + + + + + + + + + + + + + | Settings     wrecess & Activores     Wi-Fi     Disecooth     Soft usage |
|--------------------------------------------------|-------------------------------------------|-------------------------------------------------------------------------|
| louch Menu                                       |                                           | Call More                                                               |
| System settings<br>to open the<br>Settings menu. | Home screen settings                      | DEWCE                                                                   |
|                                                  | Lock screen settings                      | Sound Sound                                                             |
|                                                  |                                           | Display                                                                 |
|                                                  | System settings                           | 1 Home screen                                                           |

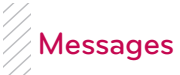

Your LG Splendor<sup>™</sup> combines text and multimedia messaging into one intuitive, easy-to-use application.

### Sending a message

- 1. From the Home screen, touch Messaging 📴 in the Quick Keys bar, then touch 🕒 to create a new message.
- 2 Enter a contact name or contact number in the To field. You can touch a suggested recipient and add multiple contacts

3. Enter the desired text and touch send

NOTE You will be charged for a message for every person you send the message to.

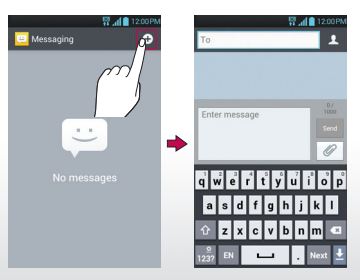

# Contacts

Now you have contacts like you've never had before. View, search, and use them your way. Just touch i > Contacts .

TIP To quickly find a contact, use the alphabet letter list at the right of the contacts list. To search the list. just touch Search Q and type a name.

To access the Email, touch 🔯 from the Home screen

Emai

To add email accounts, touch Menu System settings > Accounts & sync > ADD ACCOUNT. Choose Microsoft Exchange ActiveSync for Microsoft<sup>™</sup> Exchange work email (for settings, ask your IT administrator) or Email for most other accounts (for settings, ask the account provider).

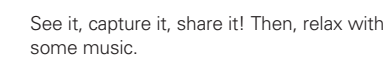

Media

- Photos: To take a photo, touch > Camera
- Videos: Touch o > Mode switch . To record a video, touch . To stop recording, touch 📔
- To see the photos and videos you've taken. touch 📰 > Gallery 🔯.
- Music: Touch > Music Player ... to open your music library and select what you want to play.

Switch cameras -Mode switch Cheese shutter .... Brightness --Capture Shot mode -Settings -. Artist Information — Fast Forward/ Skip to next \_ Plav/Pause -H > H Rewind/Skip to previous -Plavlis

Web & maps

Browse download and search (of course) Find where you are or where you're going.

- Browser: Touch Browser Afrom the Home screen and surf using the super fast 3G and Wi-Fi connections.
- Google Maps<sup>™</sup>: Touch => Maps Maps
  to use the Google Maps you know and love.

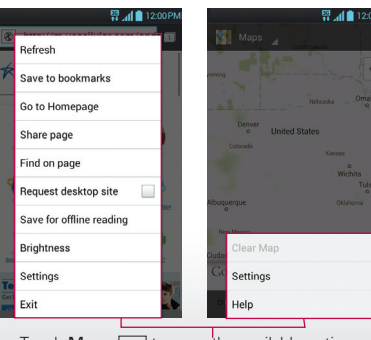

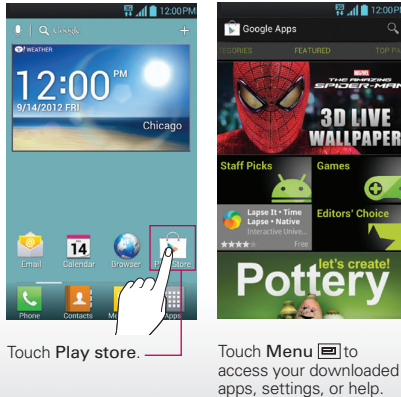

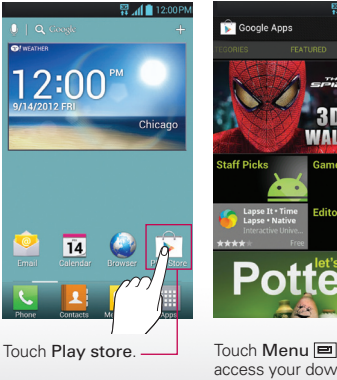

Apps

Touch Menu I to open the available options

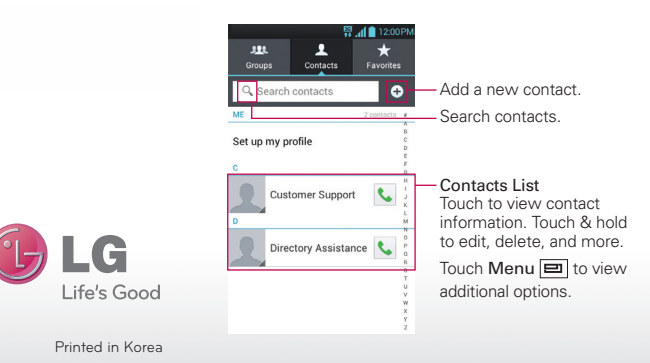

http://www.lg.com/us/

P/N: MHK63803301 (1.0) W

🛱 📶 📋 12:00 P Inbox Jenny@hotmail.com Expedia 24-Hour Sale 24-Hour Sale: Hurry, these deals won't last long! - Click here to see this as a Touch to open a message Touch & hold Go from searching to surfing with Bing. - Your Bing newsletter The Riding Issue to move, delete, & more. Volagratis Scopri l'Europa con voli da 29 euro a/r! - \* Newsletter Volagratis n. 305 -Eurostar Découvrez sans attendre vos avantages - Si ce message ne s'affiche pas Expedia Travel Deals Save up to 54% on your next vacation ind your deal http://click.global. Go to Folders Marketplace Marissa Barragan Mendez's friends just posted in Facebook --Refresh the page Q 🖿 -Create Message

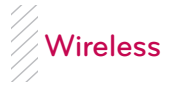

All your apps, all together:

• Menu: To open the app menu, touch in the Home screen. To close the app menu. touch Home

 Search: Touch Q Google in the Home screen and enter the app name.

• More: Touch Play store 下 from the Home screen to download your favorites.

section. Bluetooth<sup>™</sup> · For handsfree calls and

connect to your accessory. Wi-Fi: For fast internet access touch Wi-Fi and connect to a home, office, or hotspot network. For connection details, touch Menu

I > Advanced.

Lose the wires-touch Menu => System

wireless music, touch Bluetooth and

settings > WIRELESS & NETWORKS

Slide the button to the right to turn on & scan 12 🛱 📶 🗋 12:00 Bluetooth ON (H) 😞 wi\_Fi ON 6-0 Network notification LG-US730 Tap to rename phone Provide available AP list when launching apps, but not connecting to network Make phone visible WI-FI NETWORKS Allow finding my phone via other Bluetooth devices SDSS 033 Device type to be searched Secured with WPA2 All devices Connectify-woo Secured with WPA2 yunhee Not in range Search for devices

# Your Navigator Deluxe

With Your Navigator Deluxe, you get all of the features of an advanced. GPS-enabled voice turn-by-turn car navigation system on your phone. Search for any destination including gas stations, ATMs, restaurants, and more. Get detailed maps of any location. Touch -> Your Navigator Deluxe 🕅

NOTE Before using Your Navigator Deluxe, turn on the location and GPS features. Touch Menu System settings > Location services and turn on Google's location service and GPS satellites

From the You Navigation Deluxe home screen vou can select:

- Drive To for turn by turn direction to an address, airport, contacts addresses and more.
- Places to search for nearby businesses, the cheapest gas prices and more.
- Maps & Traffic to see where you currently are located on a map and what traffic is in the area.

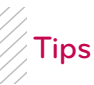

Here are some good things to know:

- Sleep/wake phone: Press Power/Lock .
- Set screen timeout: Touch Menu System settings > Display > Screen timeout
- See Recent Apps: Touch and hold the Home Key 👝
- Turn Sound On/Off: Press and hold Power/Lock 
  > 1/2.
- Search: Touch Search Q Coogle

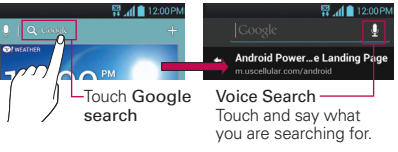

#### In the Home screen:

To access a notification, drag the Status Bar down and touch the desired notification

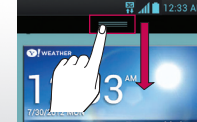

nuary 9, 1980 | 🎝